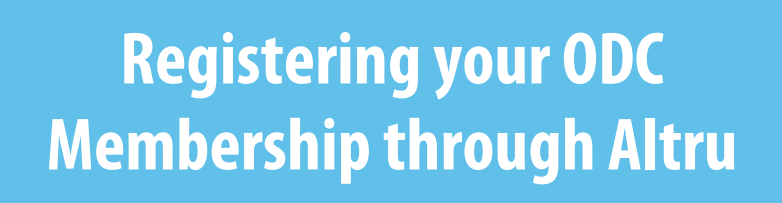

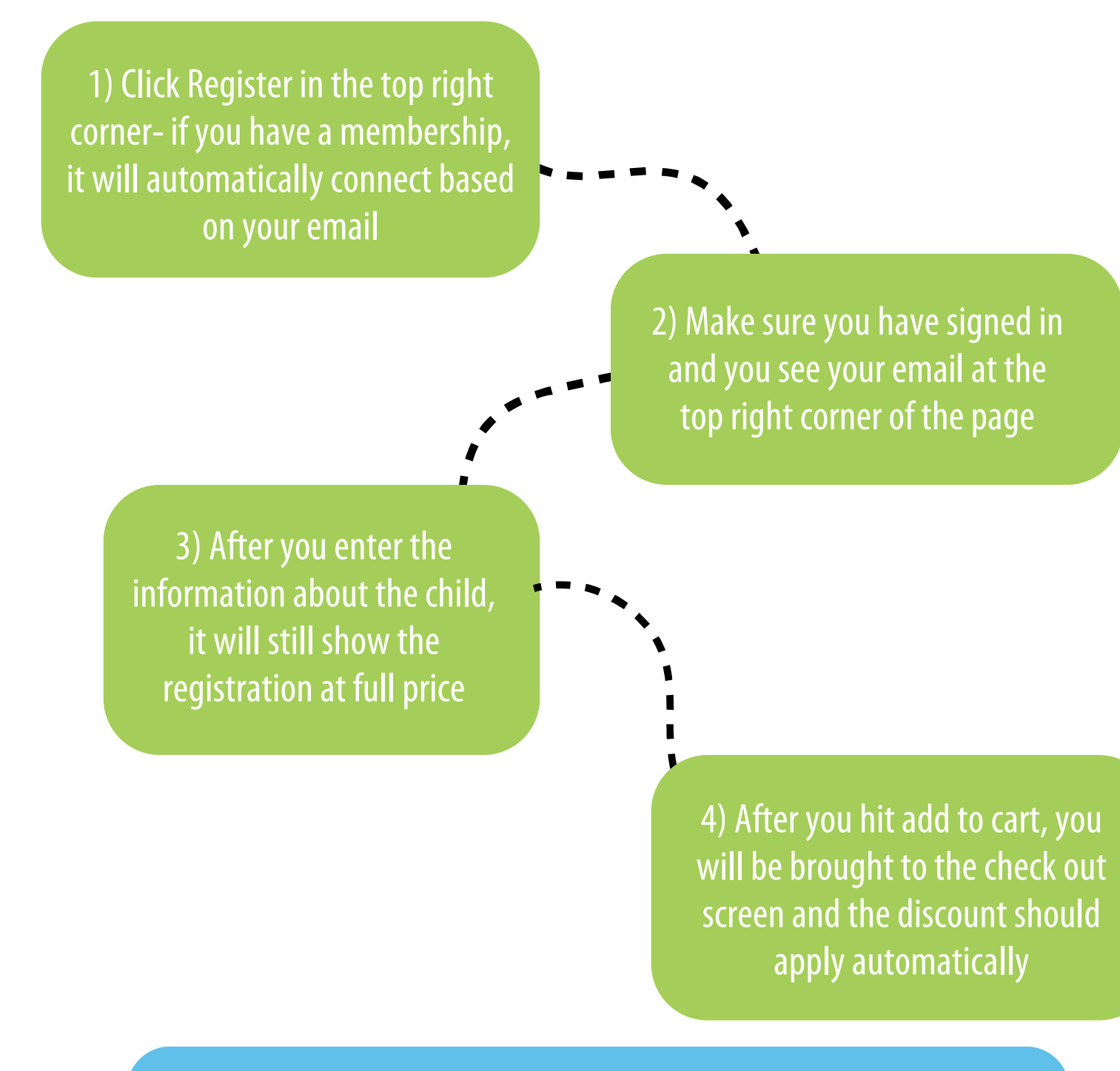

If you have any questions or issues, please contact Ashley VanZee – ashley@outdoordiscovery.org

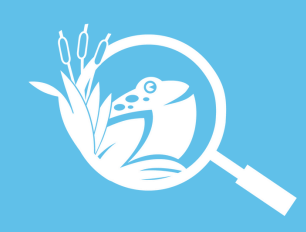

## Testing Your Membership Status with Altru

1) Scan this QR Code, you will be taken to a fake program sign up which will allow you to see your membership status.

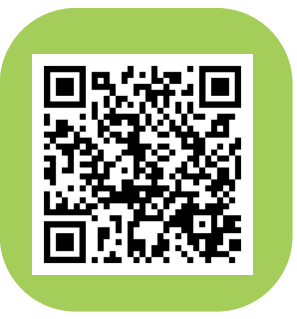

2) Sign in, the button on the screen should allow you to enter in an email & password.

3) You are signed in when you see your email in the top right corner

4) If the website takes you to a screen that says "membership attendee" "free," you have an active membership.

If you have any questions or issues, please contact Ashley VanZee – ashley@outdoordiscovery.org

## Step 1

|     |             |          |              |         |          |         | Register - Sign in |
|-----|-------------|----------|--------------|---------|----------|---------|--------------------|
| VO. | ODC Network | Programs | Get Involved | Network | About Us | Contact |                    |

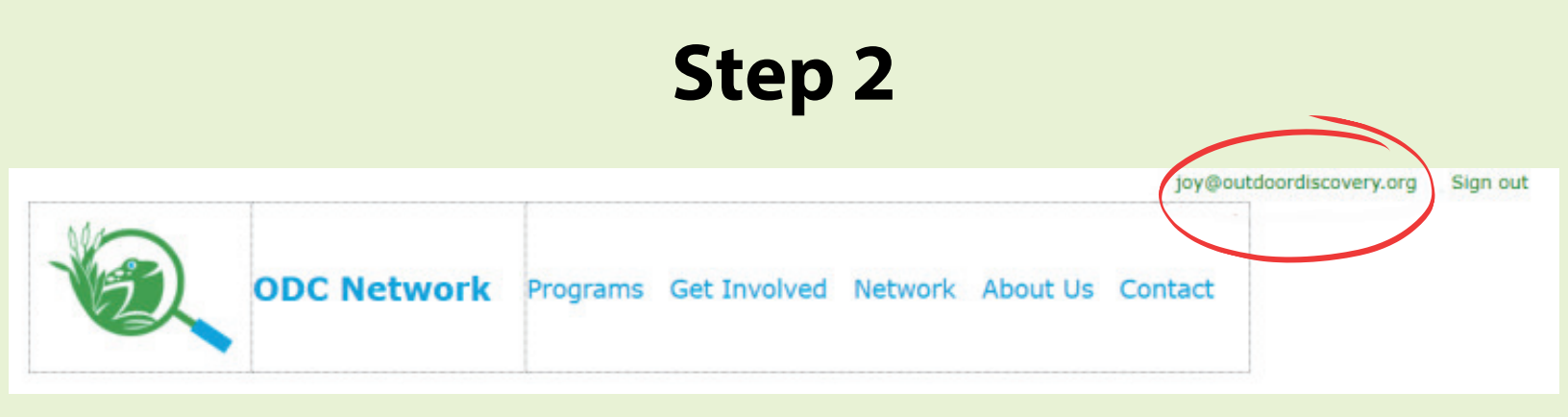

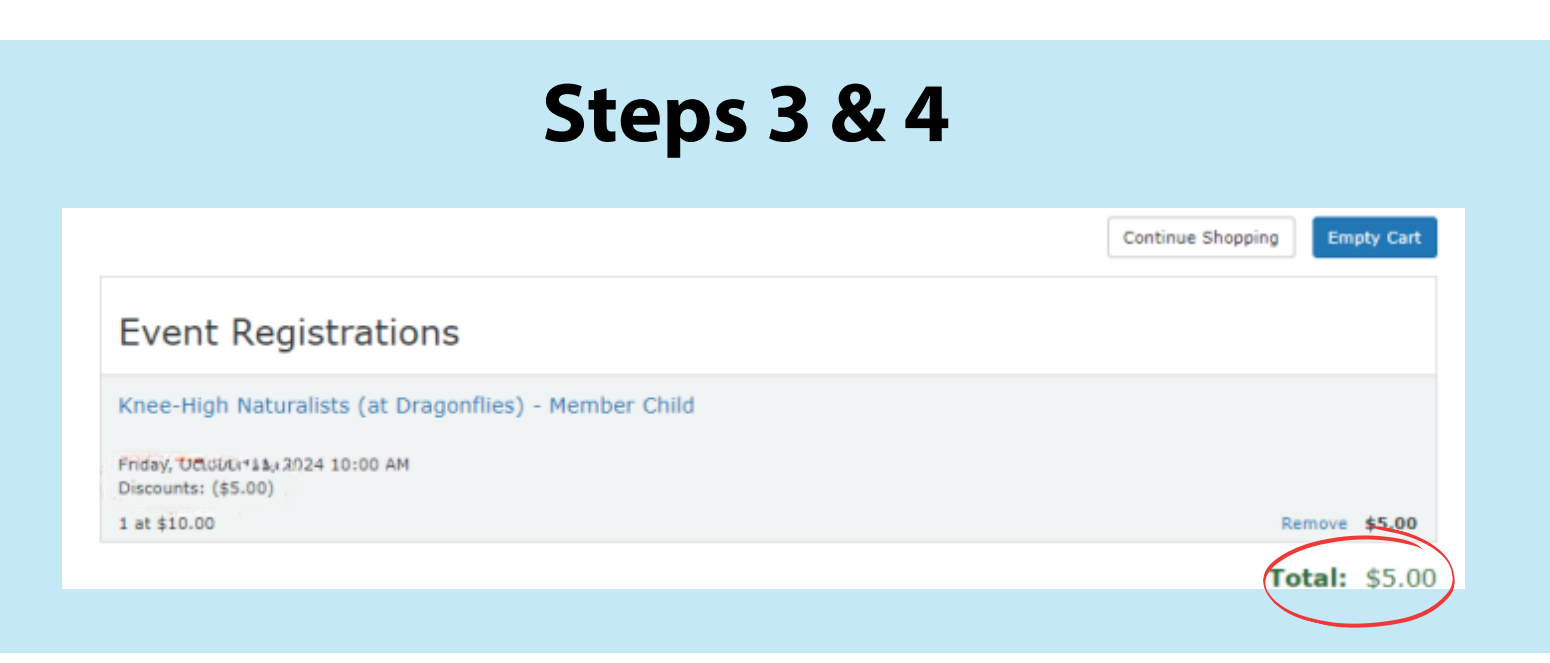